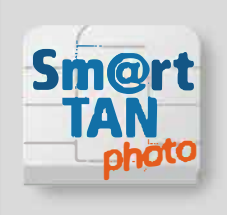

## Anleitung Sm@rt-TAN photo

Mit Sm@rt-TAN photo erzeugen Sie die TAN für Ihr Online-Banking – einfach, schnell und sicher. Das Verfahren ist für Sie im Online-Banking bereits freigeschaltet und muss nur von Ihnen als bevorzugtes Verfahren festgelegt werden. Jetzt brauchen Sie nur noch Ihre girocard (oder VR-NetWorld-Card) und einen Sm@rt-TAN photo-Leser.

So erhalten Sie Ihren TAN-Generator: Im GenoStore bestellen So können Sie Sm@rt-TAN photo dauerhaft als das für Sie präferierte TAN-Verfahren festlegen: Unter "Datenschutz & Sicherheit ► Sicherheitsverfahren ► Verwaltung Ihrer Sicherheitsverfahren ► Bevorzuges TAN-Verfahren festlegen"

► Im Online-Banking ist als Grundeinstellung Sm@rt-TAN plus bzw. Sm@rt-TAN optic mit der optischen Methode voreingestellt. Sm@rt-TAN photo wird Ihnen nun als weitere Option angezeigt.

Quelle: https://www.webbankplus-katalog.de/banking-service/ banking-brokerage/onlinebanking/smart-tan.html

## So funktioniert Sm@rt-TAN photo

Tragen Sie alle notwendigen Daten ein: im Online-Banking, zum Beispiel bei einer Überweisung in Ihr Online-Überweisungsformular. Klicken Sie auf **"Eingaben prüfen"**. Je nach Vorgang kann der beschriftete Button auch anders lauten oder in der VR-BankingApp.

Wählen Sie anschließend "TAN-Eingabe durch Farbcode-Erkennung (Sm@rt-TAN photo)" aus.

- Die sogenannte optische Schnittstelle erscheint: stehendes Bild (Farbcode-Grafik, ähnlich eines QR-Codes) auf Ihrem Bildschirm.
- Schieben Sie Ihre Bankkarte (Debitkarte) in den TAN-Generator. Halten Sie den TAN-Generator so vor die Farbcode-Grafik, dass der Farbcode in der Anzeige vollständig angezeigt wird. Prüfen Sie dieAnzeige auf dem Display Ihres TAN-Generators und drücken Sie "OK".
- Im Display Ihres TAN-Generators werden nun alle wichtigen Daten Ihres Auftrages angezeigt, zum Beispiel die IBAN des Empfängers und der Betrag. Wichtig: Vergleichen Sie Ihre Daten mit denen auf dem Originalbeleg und bestätigen Sie diese jeweils mit "OK".
- Die TAN wird erstellt und erscheint auf dem Display Ihres TAN-Generators. Sie ist nur für diese Transaktion und für wenige Minuten gültig. Geben Sie die TAN in das entsprechende Feld im Online-Banking bzw. in der VR-BankingApp ein und bestätigen Sie Ihren Vorgang mit "OK" bzw. "Ausführen".

Quelle: https://www.webbankplus-katalog.de/banking-service/banking-brokerage/onlinebanking/smart-tan.html

Volksbanken Raiffeisenbanken

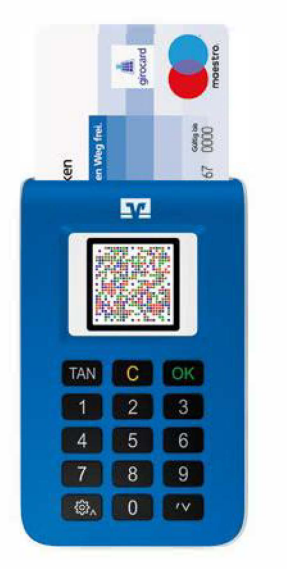

Beispiel Sm@rt-TAN photo-Leser